## 読み方のわからない漢字を入力する方法

IME パッドを利用する方法を紹介します。画面右下にあるツールバーの「あ」 アイコンを右クリックし、[IME パッド]をクリックします。

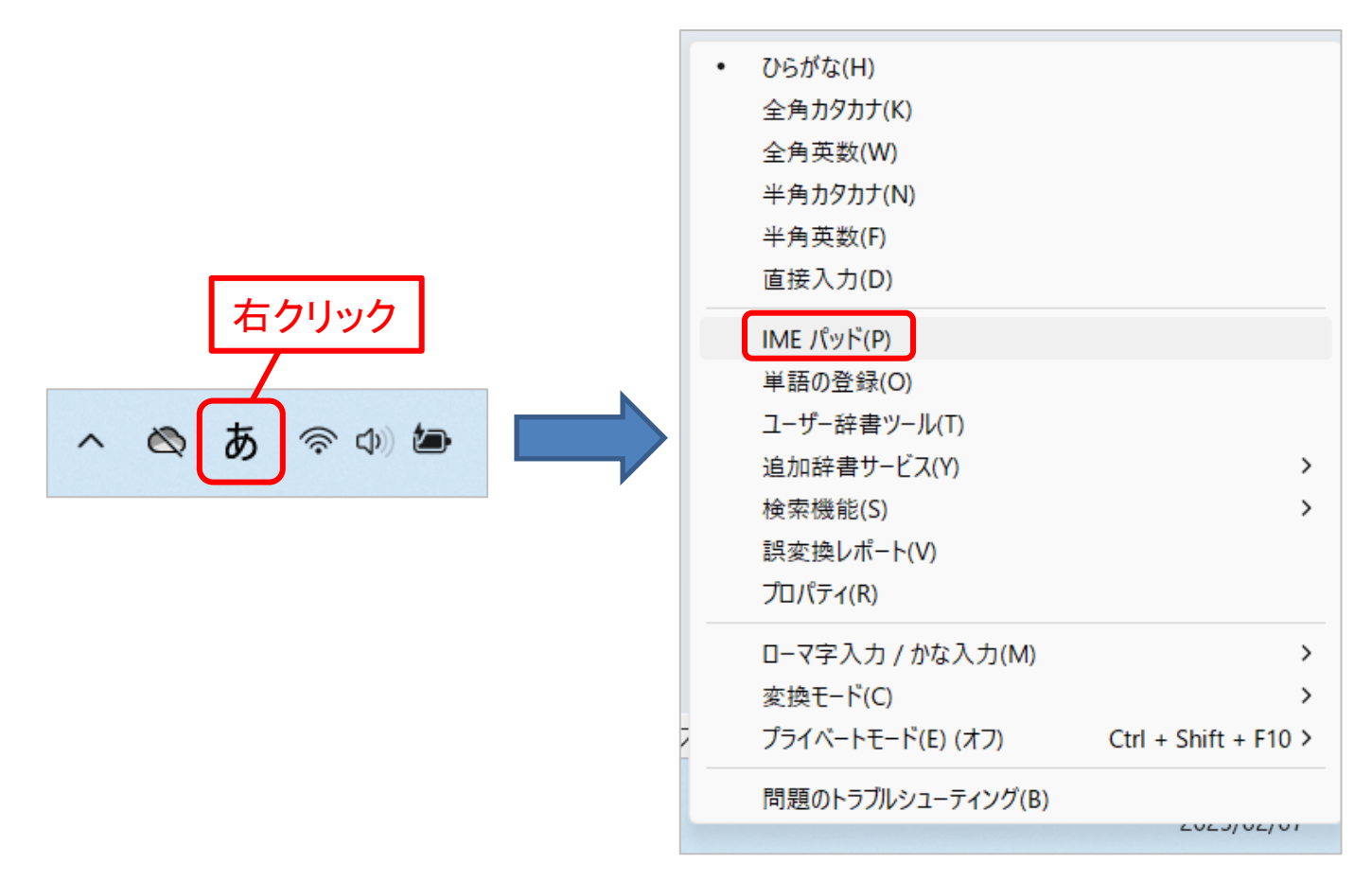

## ■「手書き」検索

 IME パッドの左側にある [手書き] アイコンを選択して、手書き入力 画面を開きます。何か表示されていたら [消去] ボタンをクリックしク リアな状態にします。

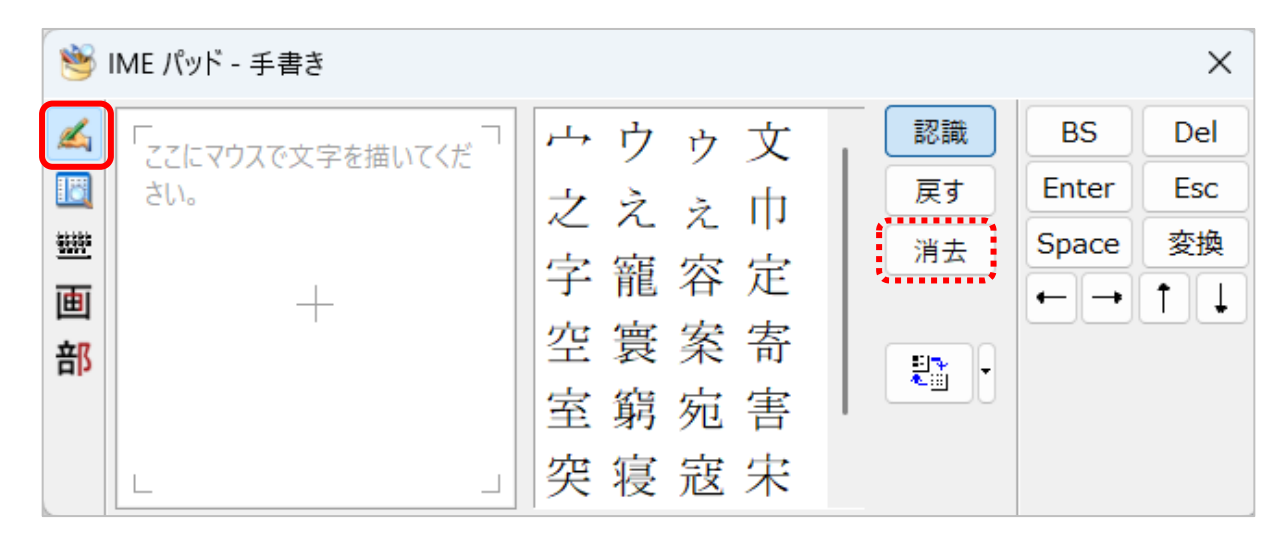

左側の枠内にマウスをドラッグさせながら文字を書きます。書き込んでいくと、手書きされた文字に近い漢字が右側の枠内に表示されるので、該当する漢字をクリックします。

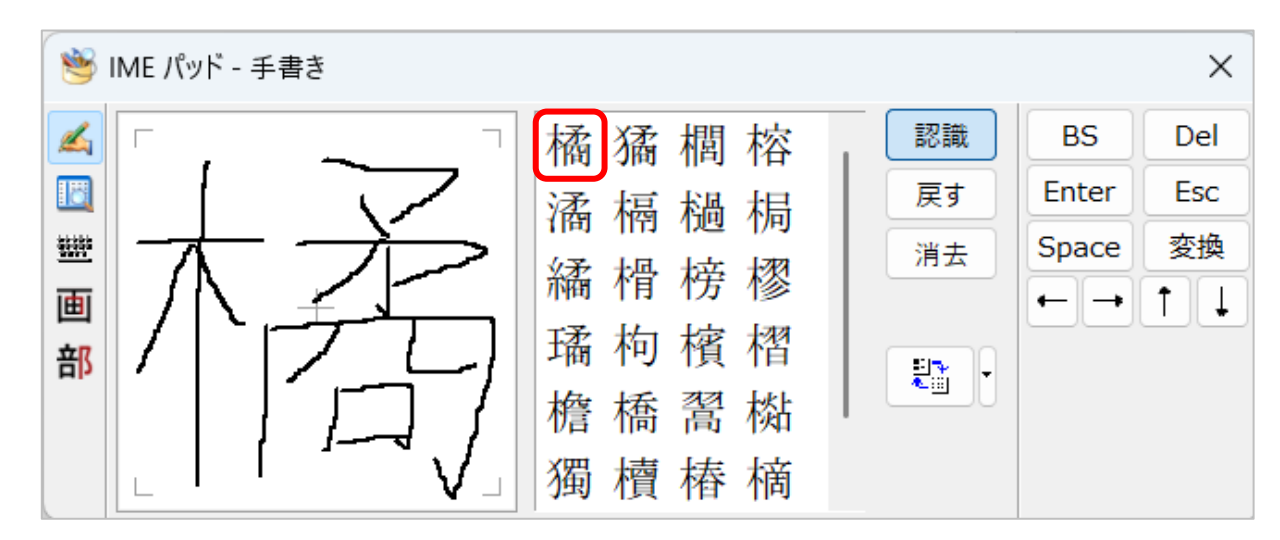

- 3. カーソルの点滅する場所に、選択した漢字が入力されます。
- 4. 終了するときは IME パッド右上の×をクリックします。

## ■「総画数」検索

1. IME パッドの左側にある [総画数] アイコンを選択して、検索したい 漢字の総画数を選び、表示された漢字の中から該当の漢字を探します。

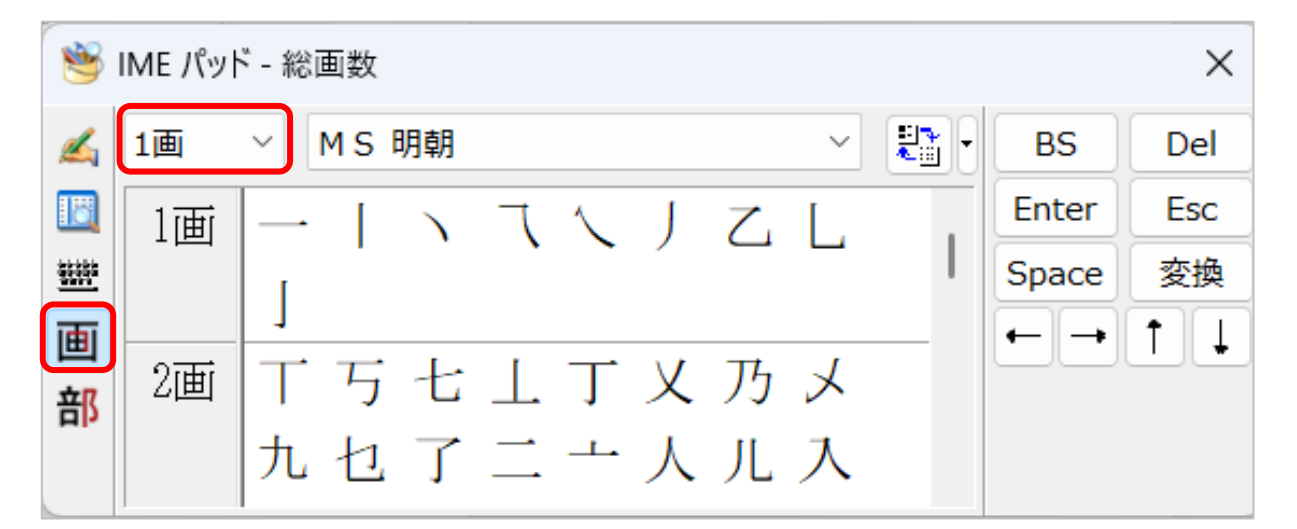

- 2. 該当する漢字をクリックするとカーソルの点滅する場所に、選択した漢 字が入力されます。
- 3. 終了するときは IME パッド右上の×をクリックします。

## ■「部首」検索

1. IME パッドの左側にある [部首] アイコンを選択し、検索したい漢字の 部首の画数を選択します。表示された部首一覧から検索したい漢字の部首 を選択すると、選択した部首を持つ漢字の一覧が右側に表示されます。

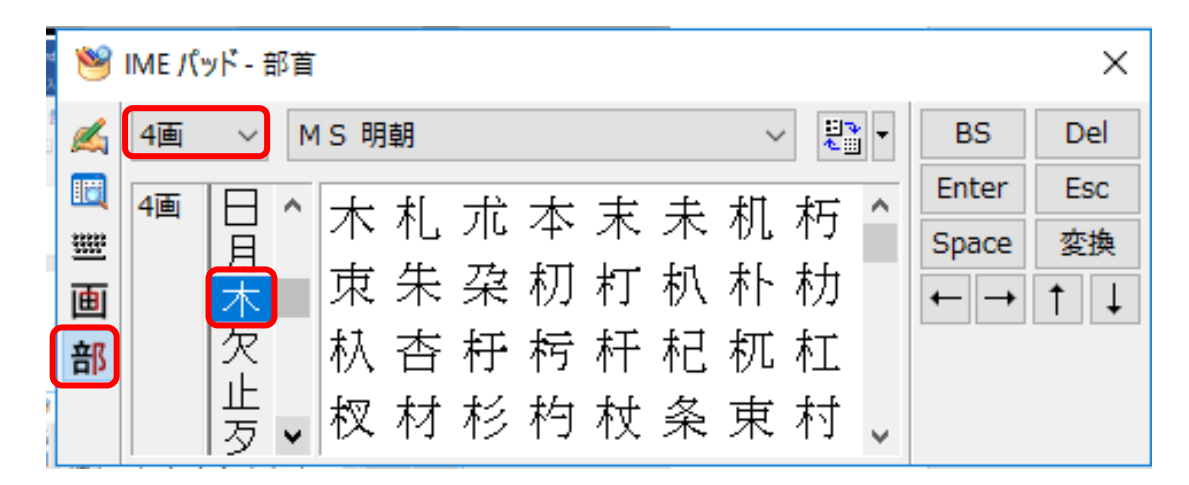

- 2.該当する漢字をクリックするとカーソルの点滅する場所に、選択した漢 字が入力されます。
- 3. 終了するときは IME パッド右上の×をクリックします。